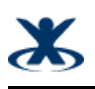

# How to check the installed .NET Framework

 Author:
 Dusan Pavlovic

 Date:
 19.09.2011 10:32

URL:

http://confluence.coresystems.ch/display/support/How+to+check+the+installed+.NET+Framework

#### **Table of Contents**

Ж

| 1 | issue description                      | 3  |
|---|----------------------------------------|----|
| 2 | troubleshooting steps/tips - Windows 7 | 5  |
| 3 | solution                               |    |
| 4 | remarks                                | 9  |
| 5 | Search Tags                            | 10 |

## 1 issue description

Check the installed .NET Framework 3.5 SP1 or 4.0 (3.5.1)

Test if the 3.5 SP1 is included in .NET Framework 4.0

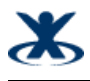

### 2 troubleshooting steps/tips - Windows 7

- 1. Click on Control Panel
- 2. Click on Programs
- 3. Click on Programs & Features
- 4. Click on the left side "turn windows features on or off"

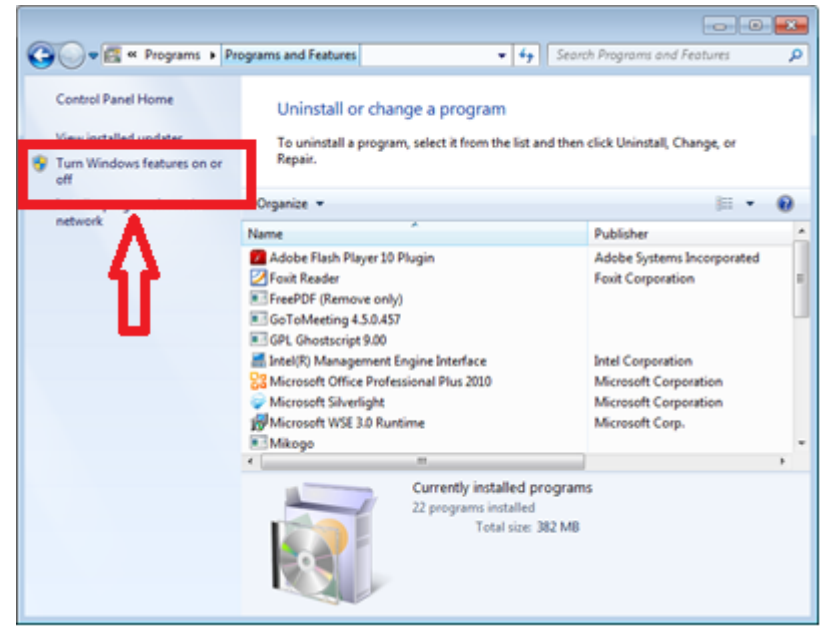

#### 5. Check Microsoft .NET Framework 3.5.1

| 💽 Window                                                                                                    | ws Features                                     |          |  |  |
|----------------------------------------------------------------------------------------------------|-------------------------------------------------|----------|--|--|
| Turn W                                                                                                    | /indows features on or off                      | 0        |  |  |
| To turn a feature on, select its check box. To turn a feature off, clear its check box. A filled box means that only part of the feature is turned on. |                                                 |          |  |  |
| + 🗐 🎚                                                                                                    | Games                                           | *        |  |  |
|                                                                                                    | Indexing Service                                |          |  |  |
|                                                                                                    | Internet Explorer 8                             | -        |  |  |
| 🛛 🗉 🗐 】                                                                                                    | Internet Information Services                   | =        |  |  |
|                                                                                                    | Internet Information Services Hostable Web Core |          |  |  |
| +                                                                                                    | Microsoft .NET Framework 3.5.1                  |          |  |  |
| •                                                                                                    | Microsoft Message Queue (MSMQ) Server           |          |  |  |
| •                                                                                                    | Print and Document Services                     |          |  |  |
|                                                                                                    | Remote Differential Compression                 |          |  |  |
|                                                                                                    | RIP Listener                                    |          |  |  |
| 🛛 🕀 🗐 📜                                                                                                    | Services for NFS                                |          |  |  |
| (F)                                                                                                    | Simple Network Management Protocol (SNMP)       | <b>v</b> |  |  |
|                                                                                                    | ОК                                              | Cancel   |  |  |

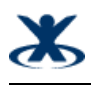

# 3 troubleshooting steps/tips - Windows 2008 Server

- 1. Click on Control Panel
- 2. Click on Programs
- 3. Click on Programs & Features
- 4. Click on the left side "turn windows features on or o

| Rograms and Features                                                                                       |                                                                                                    |                       |                    |  |  |  |
|----------------------------------------------------------------------------------------------------|----------------------------------------------------------------------------------------------------|-----------------------|--------------------|--|--|--|
| 🚱 🗇 🕫 🔹 Control Panel 🔹 All Control Panel Items 🔹 Programs and Features 🔹 🔹 🔯 Search Programs and Features |                                                                                                    |                       |                    |  |  |  |
| Control Panel Home                                                                                         | Uninstall or change a program                                                                               |                       |                    |  |  |  |
| View installed updates                                                                                     | View installed updates To uninstall a program, select it from the list and then click Uninstall, Change, or |                       |                    |  |  |  |
| Install a program from the network                                                                         | Organize 🔻                                                                                                  |                       | :== 🗕 💿            |  |  |  |
|                                                                                                    | Name A                                                                                                    | - Publisher           | 🔹 Install 👻 Size 🔍 |  |  |  |
|                                                                                                    | 🔀 Microsoft Exchange Server 2007                                                                            | Microsoft Corporation | 27.01.2010         |  |  |  |
|                                                                                                    | NSClient++ (x64)                                                                                            | MySolutions NORDIC    | 04.08.2010 12.5 MB |  |  |  |
|                                                                                                    | 📲 Symantec Backup Exec Remote Agent for Window.                                                             | Symantec Corporation  | 30.08.2010 315 MB  |  |  |  |
|                                                                                                    | 💯 Trend Micro OfficeScan Client                                                                             | Trend Micro           | 10.02.2010         |  |  |  |
|                                                                                                    | 📵 VMware Tools                                                                                              | VMware, Inc.          | 21.05.2010 27.4 MB |  |  |  |
|                                                                                                    | 🕵 VMware vCenter Update Manager Guest Agent                                                                 | VMware, Inc.          | 21.05.2010 6.49 MB |  |  |  |
|                                                                                                    |                                                                                                    |                       |                    |  |  |  |
|                                                                                                    | •                                                                                                    |                       |                    |  |  |  |
|                                                                                                    | Currently installed programs Total siz<br>6 programs installed                                              | e: 362 MB             |                    |  |  |  |

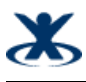

| Server Manager                                                                                                    |                                                                                                    |          |
|----------------------------------------------------------------------------------------------------|----------------------------------------------------------------------------------------------------|----------|
| File Action View Help                                                                                                    |                                                                                                    |          |
| 🗢 🔿 🖄 🔝                                                                                                    |                                                                                                    |          |
| <ul> <li>Server Manager (VSRV-DC01)</li> <li>Roles</li> <li>Features</li> <li>WINS</li> <li>Group Policy Management</li> <li>Diagnostics</li> <li>Configuration</li> <li>Storage</li> </ul> | Features         Image: Summary         Image: Features Summary         Image: Features: 4 of 41 installed         Group Policy Management         Remote Server Administration Tools         Role Administration Tools         AD DS and AD LDS Tools         AD DS Tools         AD DS Snap-Ins and Command-Line         Active Directory Administrative Cent         Server for NIS Tools         Active Directory module for Windows P | this ser |
|                                                                                                    | Active Directory module for Windows P<br>DNS Server Tools<br>Feature Administration Tools<br>WINS Server Tools<br>WINS Server<br>.NET Framework 3.5.1 Features<br>.NET Framework 3.5.1                                                                                                    | 'owerS   |

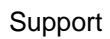

| Add Features Wizard                             | 2                                                                                                    | × |
|-------------------------------------------------|----------------------------------------------------------------------------------------------------|---|
| Select Features                                 |                                                                                                    |   |
| Features<br>Confirmation<br>Progress<br>Results | Sete one or more features to install on this server.  Petures  NET Framework 3.5.1 [Installed]  NET Framework 3.5.1 [Installed]  NET Framework 3.5.1 [Installed]  Background Intelligent Transfer Service (BITS) BranchCache Connection Manager Administration Kit Desktop Experience DirectAccess Management Console Group Policy Management (Installed) Thermet Storage Name Server DRP Port Monitor  Message Queuing Multipath I/O Destwork Load Balancing Dest Assistance  More about features |   |
|                                                 | < Previous Next > Install Cancel                                                                                                    |   |

Ж

#### 4 solution

#### 5 remarks

# X

# 6 Search Tags

Windows 7, .NET Framework, .NET Framework 4, .NET Framework 3.5, .NET Framework 3.5 SP1, Windows Server 2008, dotNET